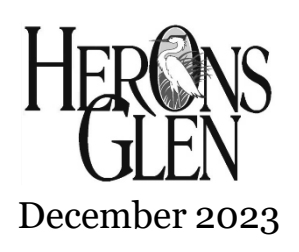

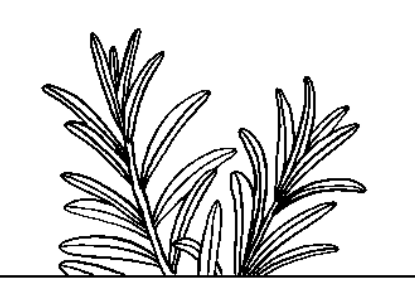

DINING & EVENT RESERVATIONS

Resident User Guide

At all times we will make every effort possible to provide you the highest level of service. However, we can serve you best when we can prepare for your arrival!

For most of our dining and events, reservations will open 30 days in advance. Some of the more popular events will sell out so we encourage you to make your reservations early!

#### You can make reservations for <u>special events</u> in several different ways:

**Option 1** - Follow the link in the Food & Beverage Newsletter or from an HGRD email.

**Option 2** - Use the Club Calendar on the <u>heronsglencc.com</u> website.

**Option 3** - For Dining call (239) 731-4545.

**Option 4** - For Resident Events or Concert Series call (239) 731-4501 or purchase tickets in the Administration Office.

# **Option #1** & the easiest option

## Follow the link in the Food & Beverage Newsletter or from an HGRD email.

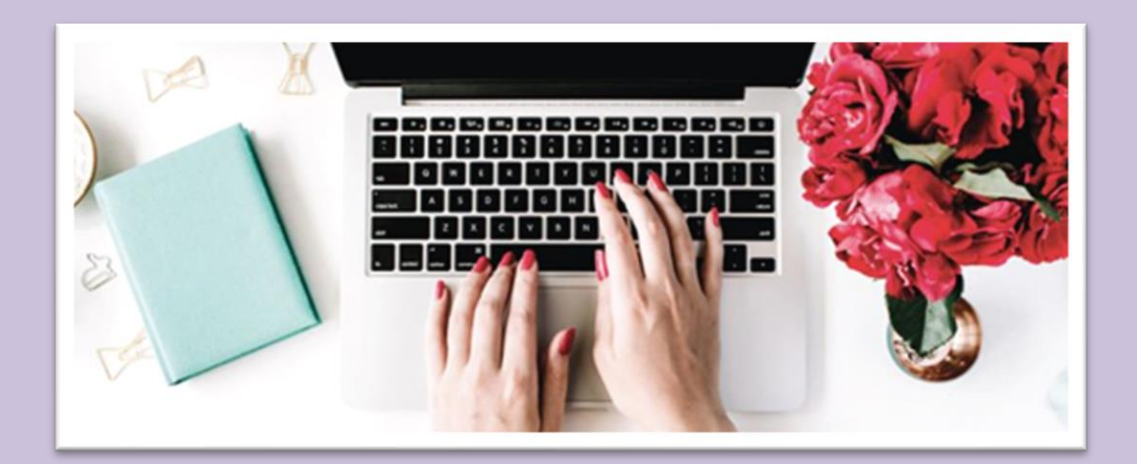

Here is an example of an email sent to you from the HGRD where you can click a link that will take you straight an event's reservation page. This will prevent you from looking through the calendar for the event.

### EXAMPLE ONLY, links will not work on this image:

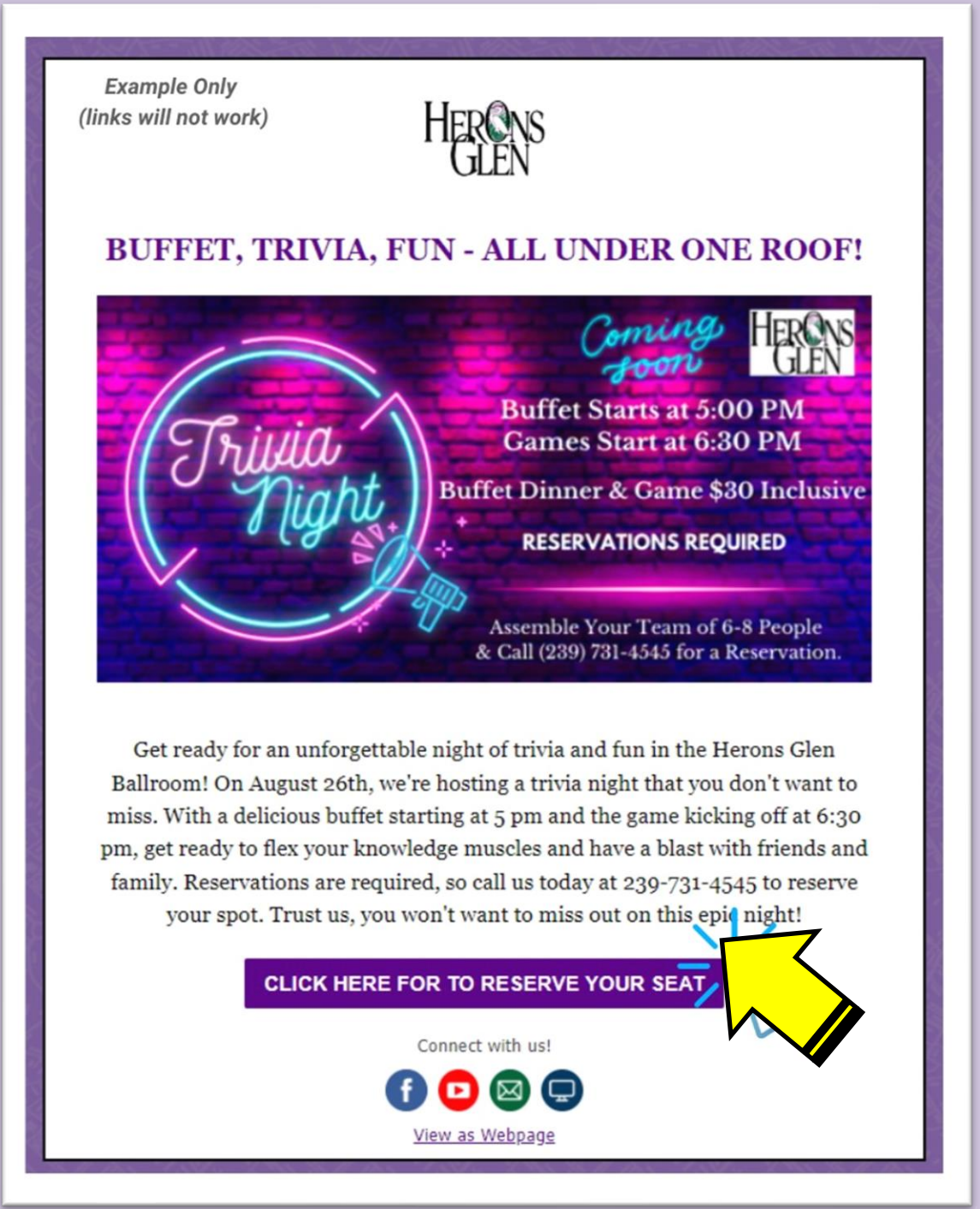

You will need to be logged into your account. You may need to scroll down on the page.

## Your name should automatically come up. If you don't see your name, put your cursor in the box and back space until the box is empty. Then type in your member number.

|   | O Single Day Event |                                   |              | Book For                                                |  |
|---|--------------------|-----------------------------------|--------------|---------------------------------------------------------|--|
|   | Sat 11/18/202      | 3 at 05:00 PM - 08:00 PM          |              | <ul> <li>Self</li> <li>Adults and Children /</li> </ul> |  |
| ¢ | 01                 | MEMBER<br> 6903 - Stepanich - Tes | TYPE<br>ADUL | COMMENTS                                                |  |
|   | + Add              | More Guest/Member                 |              |                                                         |  |
|   | Yes P              | Publish Reservation               |              | _ <u>Add Comments</u>                                   |  |

## **Click on "Create Reservation"**

| Yes Publish Reservation | <u>– Add Comments</u> | Total Reservation Charges:: \$0.00 |
|-------------------------|-----------------------|------------------------------------|
| Reservation List        |                       | Create Reservation                 |

## For events such as "Socialites," they will be asked to type in which meal they would like of the two choices provided in the original email.

Each person registered will receive a confirmation email. If you need to make a change to your reservation please CALL the restaurant, do not respond to the email.

## **Option #2**

## Use the Club Calendar on the <u>heronsglencc.com</u> website.

## **1. Log Into the Website**

| Member Legin    | If This Is Your First Time Logging<br>In Follow These Instructions:                                                                         |
|-----------------|----------------------------------------------------------------------------------------------------|
| Member Number   | Enter your 4-digit Member Number. Secondary or Sub-<br>association members need to add a letter. See examples                               |
| Password        | <ul> <li>below:</li> <li>Primary Members: XXXX</li> </ul>                                                                                   |
| 🗆 Remember Me   | <ul> <li>Secondary (Typically Spouse) Members: XXXXs</li> <li>Sub-Association: Solana SXXXX, Meadows MXXXX or<br/>Fairways FXXXX</li> </ul> |
| Sign In         | <ul> <li>Enter your temporary password, which is same as your<br/>Member Number above.</li> </ul>                                           |
| Forgot Password | • You will be prompted to make a new password.                                                                                              |
|                 | Having trouble? Click here to send an email or call (239) 731-4566 Monda<br>Friday between 9 a.m. and 4 p.m.                                |

## 2. Click on "CLUB CALENDAR"

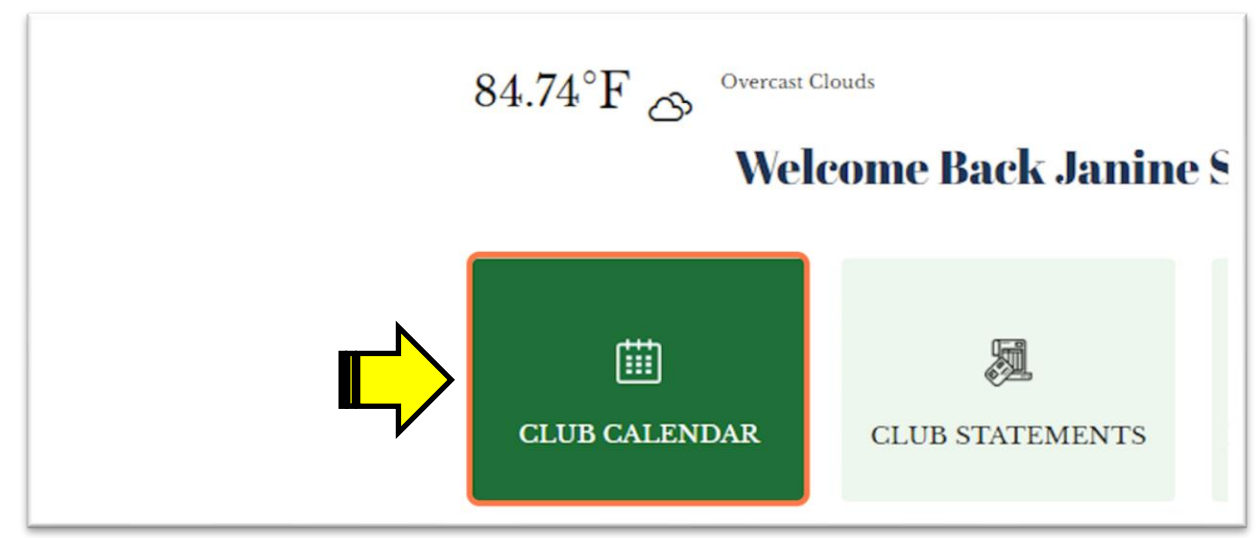

### 3. Find Your Event

A green dot indicates that the event is open for reservations.

#### November 2023

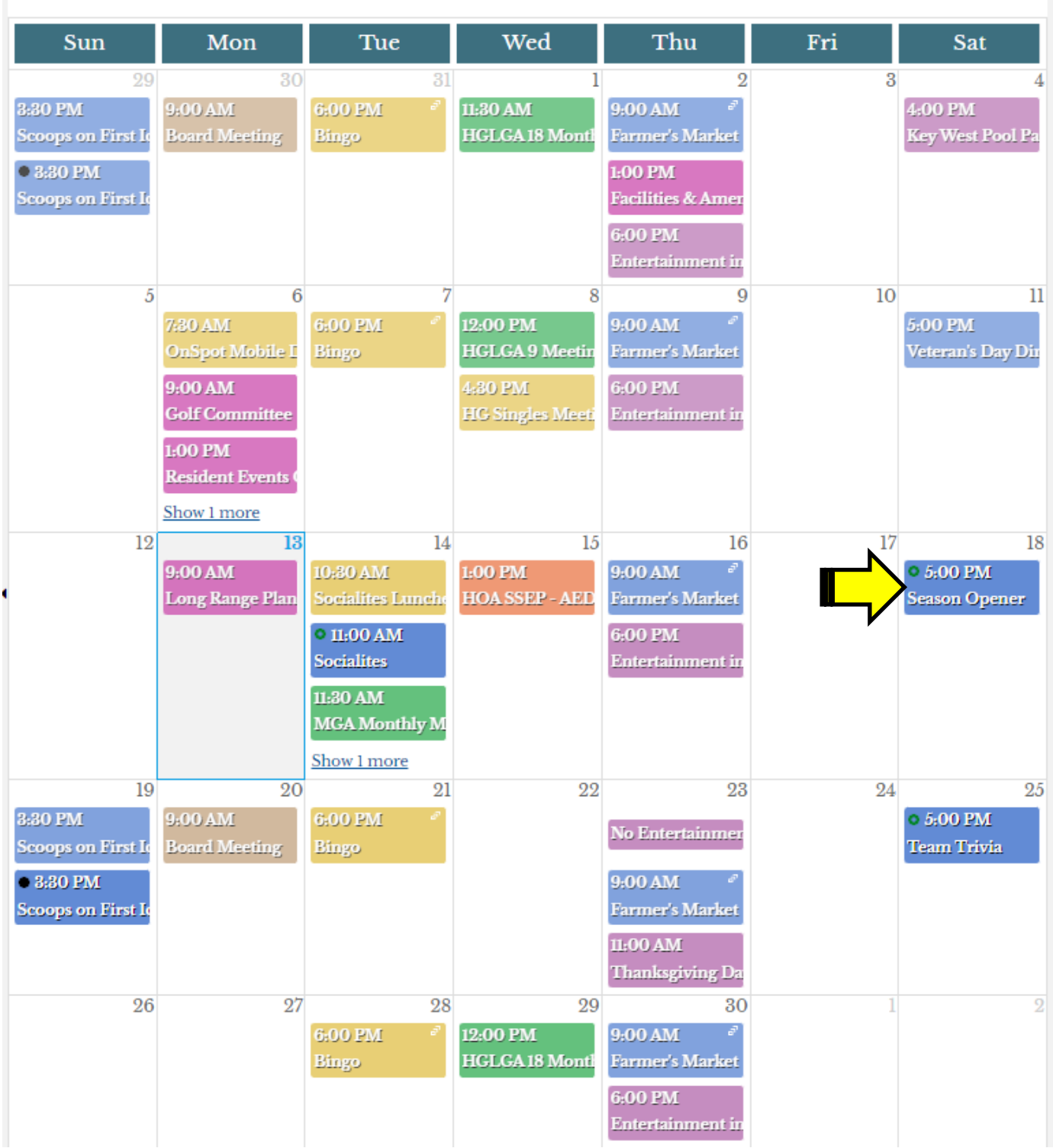

## 4. Click on the Event.

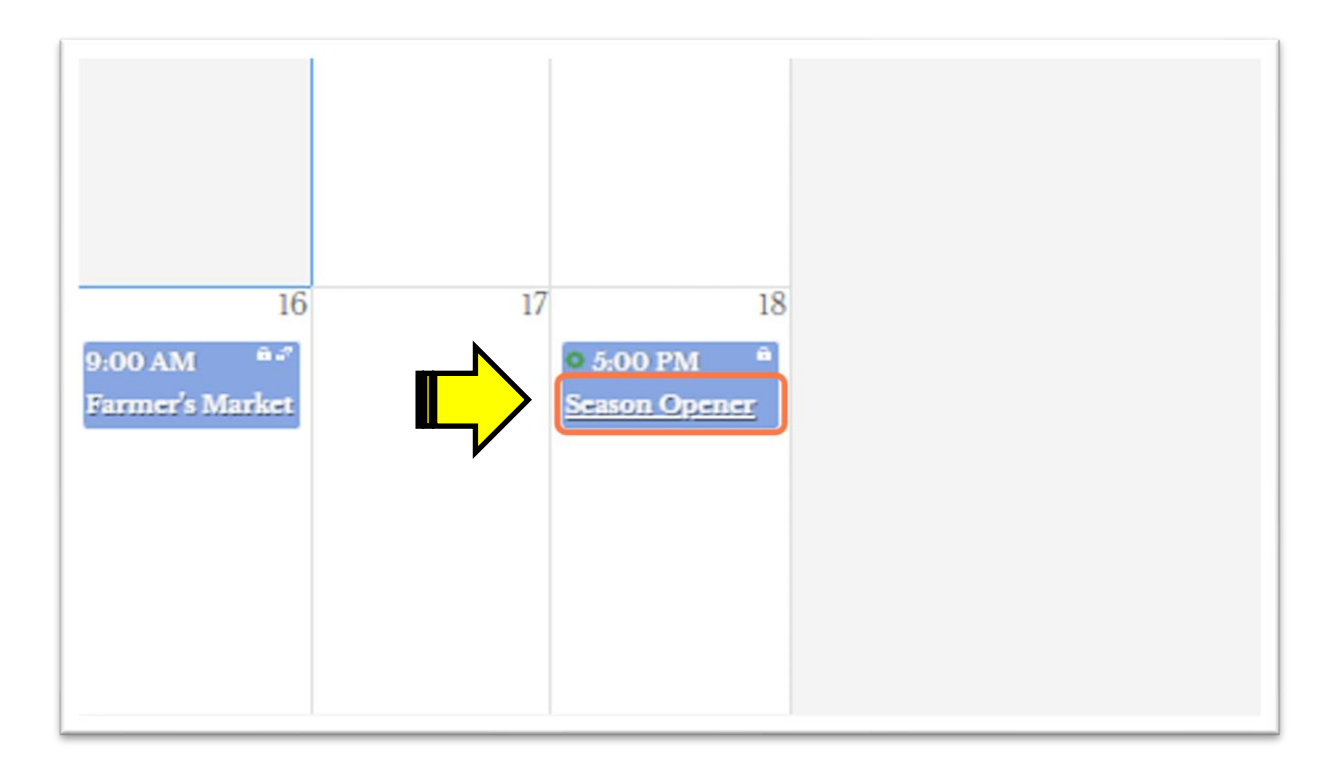

## 5. Click on "View Details"

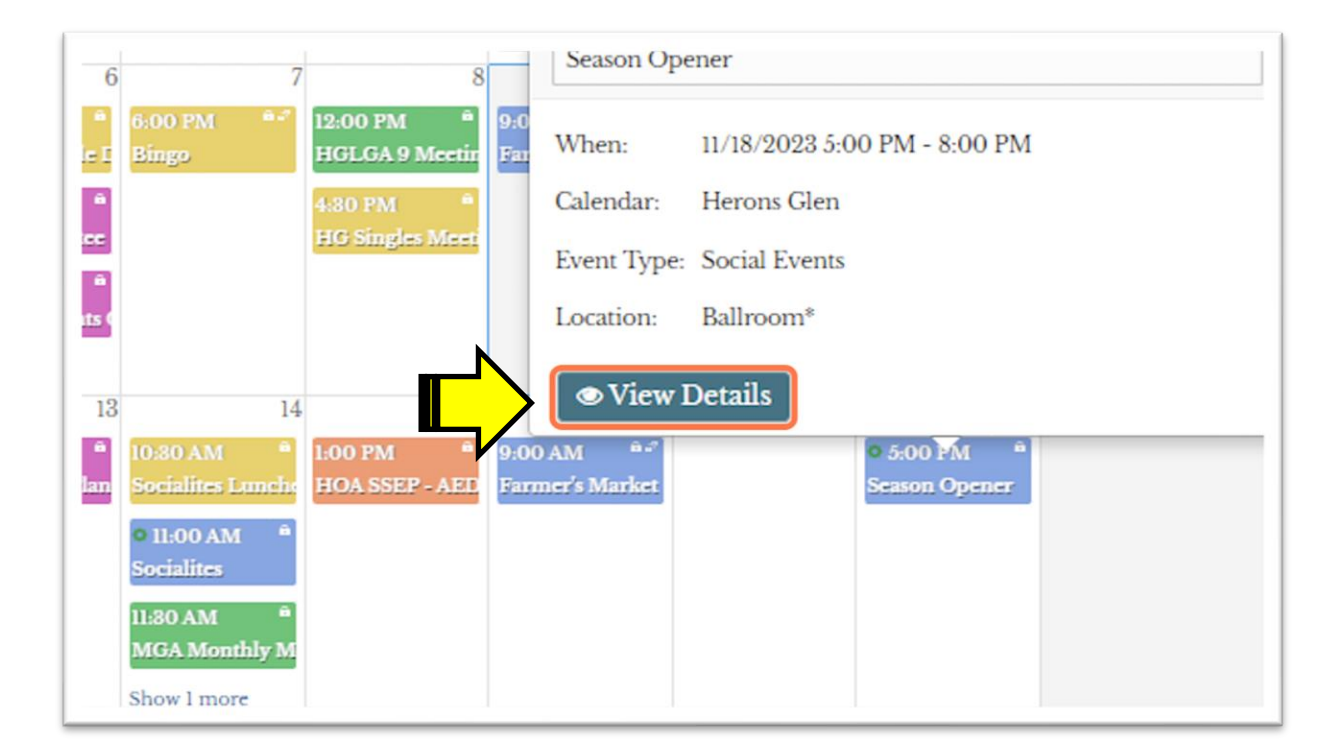

#### Your name should automatically come up. If you don't see your name, put your cursor in the box and back space until the box is empty. Then type in your member number.

|   | O Single Day Event                    |                                   |              | Book For    |              |
|---|---------------------------------------|-----------------------------------|--------------|-------------|--------------|
|   | Sat 11/18/2023 at 05:00 PM - 08:00 PM |                                   | ✓ Self       |             |              |
| _ |                                       |                                   |              | Adults and  | d Children / |
|   | 01                                    | MEMBER<br> 6903 - Stepanich - Tes | TYPE<br>ADUL | r ·         | COMMENTS     |
|   | + Add                                 | More Guest/Member                 |              |             |              |
|   | Yes                                   | ublish Reservation                |              | <u>_ Ad</u> | d Comments   |

## 6. If you have another attendee hit "Add More Guest/Member".

| Sat 11/18/2023 | 3 at 05:00 PM - 08:00 PM                 | Self          | f<br>ilts and Children / G |
|----------------|------------------------------------------|---------------|----------------------------|
| 01 🧷           | MEMBER<br>6903 - Stepanich - Tes         | TYPE<br>ADULT | COMMENTS/(                 |
| + Add<br>Yes P | More Guest/Member<br>Publish Reservation |               | <u>Add Comments</u>        |
| ≣ Reservat     | tion List                                |               |                            |

## 7. Type the name or member number of your next guest.

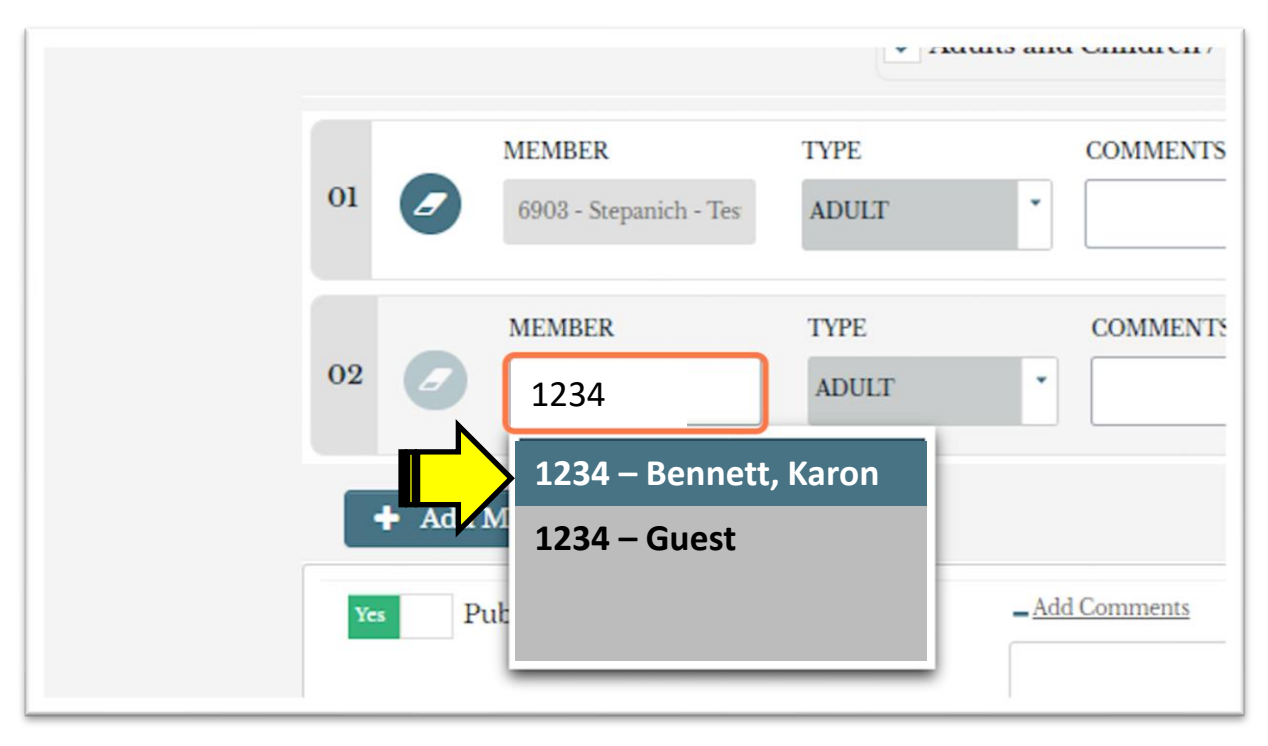

### 8. Click on "Create Reservation"

| Yes Publish Reservation Ignore this | - Add Comments | Total Reservation Charges:: \$0.00 |
|-------------------------------------|----------------|------------------------------------|
| I≣ Reservation List                 |                | Create Reservation                 |
|                                     |                | $\wedge$                           |

### Hitting" Create Reservation" is your final action.

Each person registered will receive a confirmation email. If you need to make a change to your reservation please CALL the restaurant, do not respond to the email.

# **Option #3**

Using the online reservation system is our preferred method of receiving your reservation. However, if you experience difficulty with it, please call Janine Stepanich to make your reservation at (239) 731-4581 or email <u>fbdir@hgrdnfm.com</u>.

If you need assistance with logging into the website or using the mobile app, contact Karon Bennett at (239) 731-4566 or email <u>assistantgm@hgrdnfm.com</u>.

# **Option #4**

For Resident Events tickets or Concert Series tickets call (239) 731-4501 or purchase tickets in the HGRD Administration Office.

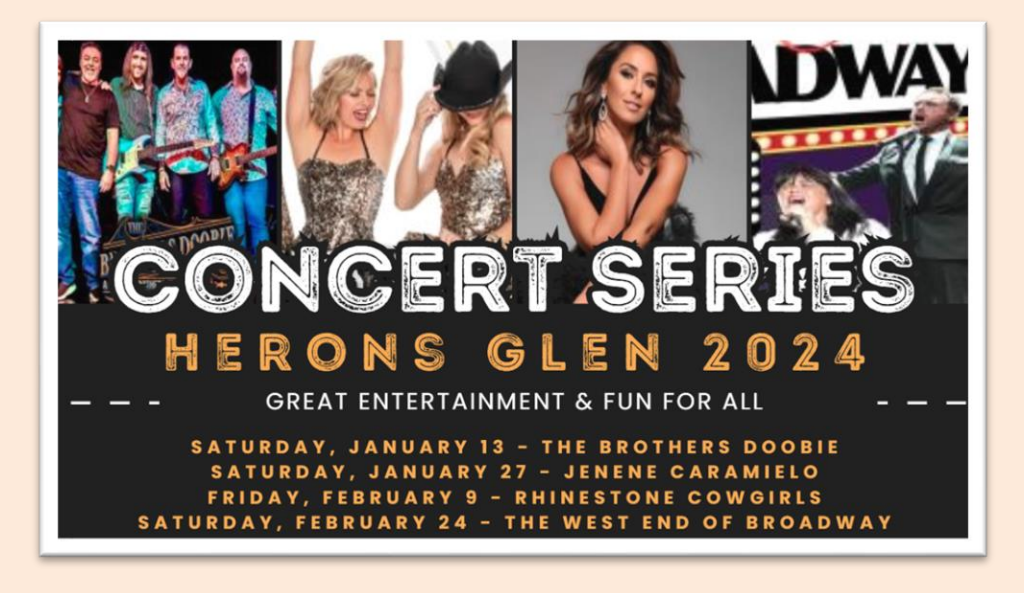

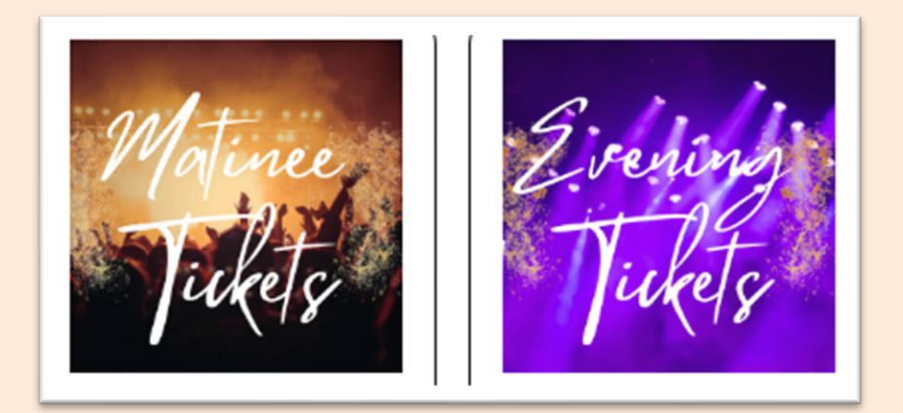